# Representação Digital

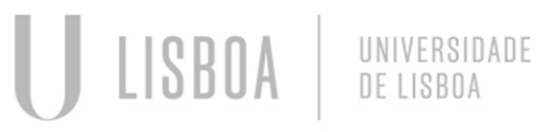

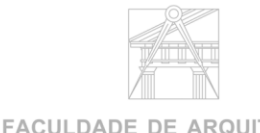

FACULDADE DE ARQUITETURA UNIVERSIDADE DE LISBOA Mestrado Integrado em Arquitectura Ano Lectivo 2024-2025 1º Semestre Docente - Nuno Alão 2º Ano

# 20231112

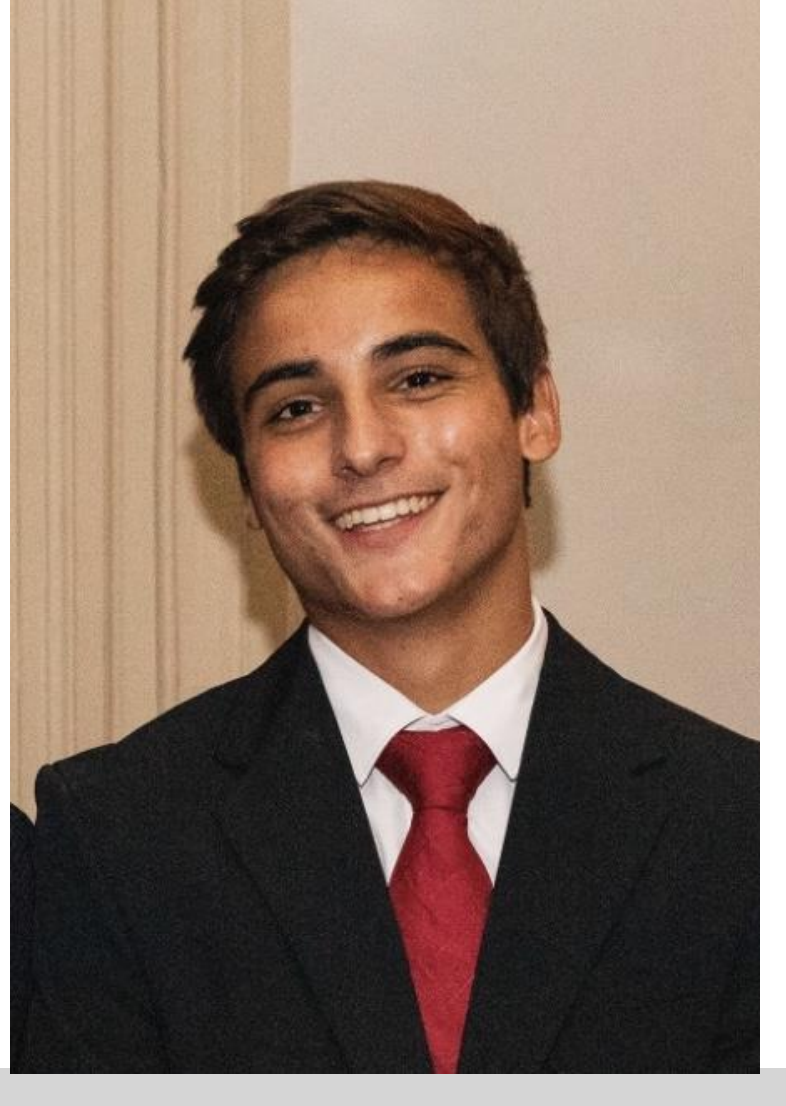

### Rui André Fernandes Miguel

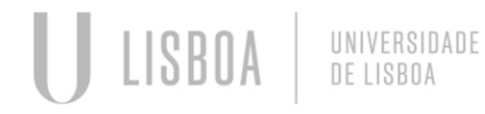

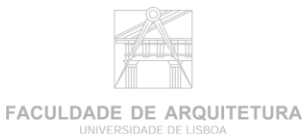

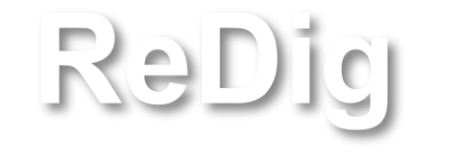

Mestrado Integrado em Arquitectura Ano Lectivo 2024-2025 1º Semestre Docente - Nuno Alão 2º Ano ÍNDICE- Sumários das aulas Semana 1- 12/13 de setembro Semana 2- 19/20 de setembro Semana 3- 26/27 de setembro Semana 4- 3/4 de outubro Semana 5- 10/11 de outubro Semana 6- 17/18 de outubro

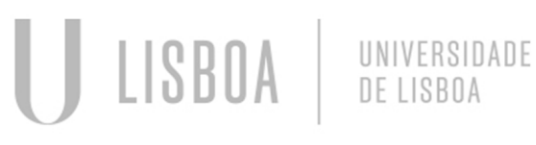

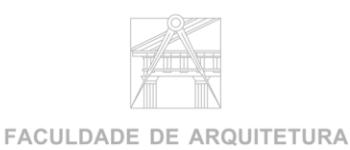

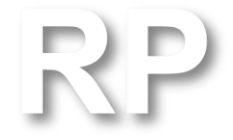

Mestrado Integrado em Arquitectura Ano Lectivo 2024-2025 1º Semestre Docente - Nuno Alão 2º Ano

#### Aula 1-12 de setembro

#### Programas que utilizamos:

FileZilla; Notepad ++; Autocad 2023 (em Inglês)

Programa da Cadeira de Representação Digital. Desenho 3D; Modelação 3D; Visualização.

# Rep. Dig

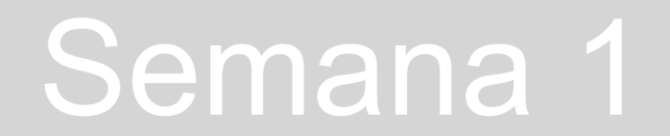

#### Aula 2-13 de setembro

### Editar o ficheiro html (index) no notepad ++, fazendo algumas alterações para a nossa ficha pessoal (Nome, Número de Aluno, Turma, Imagem, etc)

| 📔 C:\Users\   | s/ruian/Desktop/SITE/index.html - Notepad++                                                                                                    | - 0 × |
|---------------|----------------------------------------------------------------------------------------------------|-------|
| Ficheiro E    | Editar Procurar Visualização Codificação Linguagem Definições Ferramentas Macro Executar Plugins Janela ?                                                                                                    | + 🔻 🗙 |
| 🕞 📄 🗐         | I & & & & & & & & & & & & & & & & & & &                                                                                                    |       |
|               |                                                                                                    |       |
| Change.i      |                                                                                                    |       |
|               |                                                                                                    |       |
|               |                                                                                                    |       |
|               | <pre>ctitle&gt; Rui Miguel  usualse in the second second sec</pre> |       |
| 4             |                                                                                                    |       |
| 5             | pouy (                                                                                                    |       |
| 7             | Addyfound-could Bisque,                                                                                                    |       |
| 8             | lono-lamity. Attai, monospade,                                                                                                    |       |
| 9             | )<br>n sanggerif (                                                                                                    |       |
| 10            | fort-family: Arial. sans-serif:                                                                                                    |       |
| 11            |                                                                                                    |       |
| 12            | h1 (                                                                                                    |       |
| 13            | color: black:                                                                                                    |       |
| 14            | text-align: left;                                                                                                    |       |
| 15            | font-family: arial, sans-serif;                                                                                                    |       |
| 16            | font-size: 35px;                                                                                                    |       |
| 17            |                                                                                                    |       |
| 18            | footer {                                                                                                    | 1     |
| 19            | color: black;                                                                                                    |       |
| 20            | text-align: center;                                                                                                    |       |
| 21            | font-family: arial, sans-serif;                                                                                                    |       |
| 22            | font-size: 15px;                                                                                                    |       |
| 23            |                                                                                                    |       |
| 24            | -                                                                                                    |       |
| 25            | -                                                                                                    |       |
| 26            | <pre><link href="estilos.css" rel="stylesheet" type="text/css"/></pre>                                                                                                    |       |
| 27            | _ <body></body>                                                                                                    |       |
| 28            | <iiv id="foto" style="position:absolute; right:100px; top:125px; width:430px; height:75px; z-index:0 ; margin-left:300px;margin-bottom: 250px"><br/>■</iiv>                                                                                                    |       |
| 29            |                                                                                                    |       |
| 30            |                                                                                                    |       |
| 31            |                                                                                                    |       |
| 32            |                                                                                                    |       |
| 34            | <pre>&lt;ing sto='img_sin'.jpg width='500" height='400" boctom='200px %/divy&lt;/pre&gt;</pre>                                                                                                    |       |
| 35 2          | <pre>/fax</pre>                                                                                                    |       |
| 36            | <pre>/ capre="http://www.fa.nlishoa.pt/"&gt;Faculdade de Armitetura - ULishoa </pre>                                                                                                    |       |
| 37            |                                                                                                    |       |
| 38            | -                                                                                                    |       |
| 39            | <pre>ca href="http://home.fa.ulisboa.pt/~nunoalao"&gt; Representaçã</pre> o Digital                                                                                                    |       |
| 40            |                                                                                                    |       |
| 41            |                                                                                                    |       |
| 42            | 2021/2022                                                                                                    |       |
| 43            |                                                                                                    |       |
| 44            | Nuno Al <mark>satilde;</mark> o                                                                                                    |       |
| 4.5           | <pr> <br/></pr>                                                                                                    |       |
| 46            |                                                                                                    |       |
| 47            | <hl><b>Rui Miguel </b></hl>                                                                                                    |       |
| 48            | <pr> <br/></pr>                                                                                                    |       |
| Hyper Text M  | Markun Janguane file Length 1 774 Lings 588 Lp. 1 Col. 1 Day 1 Windows (CPLE) 1175-4                                                                                                    | 8 INS |
| . yper lext w |                                                                                                    | , ing |

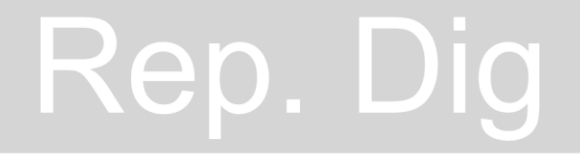

#### C:\Users\ruian\Desktop\SITE\index.html - Notepad++

 - 0 × + • ×

| 📙 change   | e.log 🛛 🔚 IMG_0370.jpg 😰 🔚 index.html 🖾 🔚 index.html 🔯                                                                                                    |
|------------|----------------------------------------------------------------------------------------------------|
| 40         | <pre> dor&gt;</pre>                                                                                                    |
| 41         | <pre></pre>                                                                                                    |
| 42         | 2021/2022                                                                                                    |
| 43         | <pre> <br/>&gt; </pre>                                                                                                    |
| 44         | Nuno Alatilde;o                                                                                                    |
| 45         | <pre></pre>                                                                                                    |
| 46         |                                                                                                    |
| 47         | <hl><br/>khi Miguel </hl>                                                                                                    |
| 48         | <pre></pre>                                                                                                    |
| 49         |                                                                                                    |
| 50         | <pre></pre>                                                                                                    |
| 51         | <pre></pre>                                                                                                    |
| 52         |                                                                                                    |
| 53         |                                                                                                    |
| 54         | <pre>cfont color="black"&gt; <i>20231112</i></pre>                                                                                                    |
| 55         | <pre></pre>                                                                                                    |
| 56         | ARQ 26ordm; Turma H                                                                                                    |
| 57         |                                                                                                    |
| 58         |                                                                                                    |
| 59         | <a href="https://www.fa.ulisboa.pt/images/20232024/Planos de estudo/MIARQ/2 Ano/A3ES FichaUC Representa%C3%A7%C3%A30 Digital.pdf"> Trab.1 </a>                                                                                                    |
| 60         |                                                                                                    |
| 61         | <pre> dor&gt;</pre>                                                                                                    |
| 62         | <pre></pre>                                                                                                    |
| 63         |                                                                                                    |
| 64         |                                                                                                    |
| 65         | <br>                                                                                                    |
| 66         | <pre></pre>                                                                                                    |
| 67         | <pre></pre>                                                                                                    |
| 68         | <pre></pre>                                                                                                    |
| 69         | <pre> dor&gt;</pre>                                                                                                    |
| 70         | <pre> dor&gt;</pre>                                                                                                    |
| 71         | <pre></pre>                                                                                                    |
| 72         | <br><br> |
| 73         | <br><br> |
| 74         | <pre></pre>                                                                                                    |
| 75         | <pre> dbr&gt;</pre>                                                                                                    |
| 76         | <pre> dbr&gt;</pre>                                                                                                    |
| 77         | <pre> <br/>&gt; </pre>                                                                                                    |
| 78         | <pre></pre>                                                                                                    |
| 79         |                                                                                                    |
| 80         | <pre>chr&gt;</pre>                                                                                                    |
| 81         |                                                                                                    |
| 82         | H <a nref="Inttps://www.ia.ulisboa.pt/images/20232024/Planos de estudo/MIARQ/2 Ano/A3ES FichaUC Representa%C3%A7%C3%A3o Digital.pdf">FUC de RC </a>                                                                                                    |
| 83         |                                                                                                    |
| 84         | <pre>c a rrt="mtups://maii.googie.com/maii/u/u///tup=rmeogoi#inbox/compose=CligUJTMATIWTUJ]grsTspnrPsImPSnD]kswvaGvtqnkpMrq]qvorgaxpngQrpkuCpMrTspQarg"&gt; Contacto  c(s.com/maii/u/u//tup=rmeogoi#inbox/compose=CligUJTMATIWTUJ]grsTspnrPsImPSnD]kswvaGvtqnkpMrq]qvorgaxpngQrpkuCpMrTspQarg"&gt; Contacto </pre>                                                                                                    |
| 85         |                                                                                                    |
| 00         | ( lader                                                                                                    |
| 87         | Lev podys                                                                                                    |
| Hyper Text | Markup Language file Ln:1 Col:1 Pos:1 Windows (CR LF) UTF-8 INS                                                                                                    |

# Rep. Dig

#### Aula 2-13 de setembro

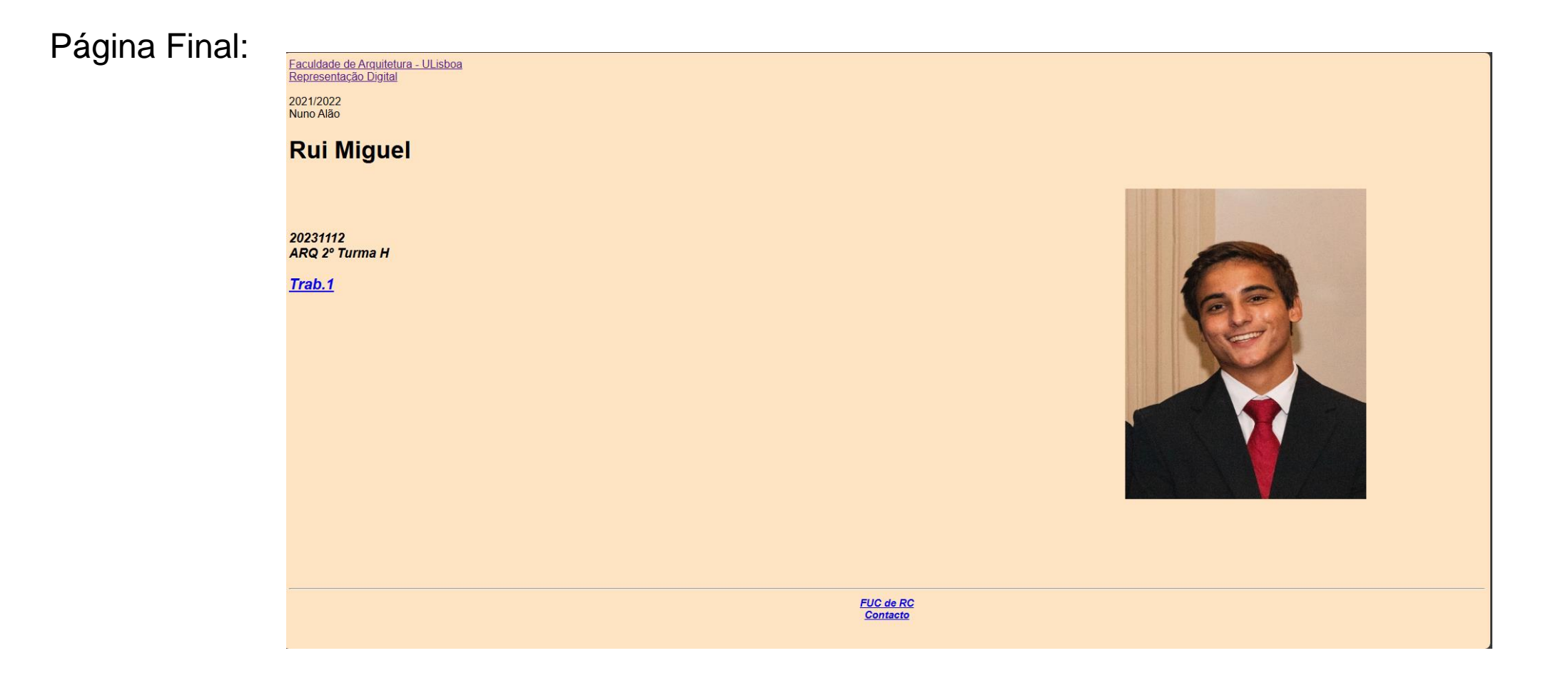

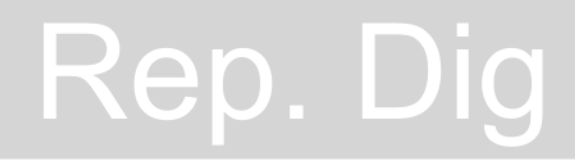

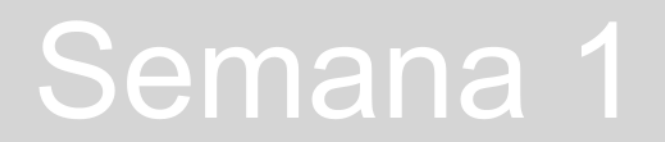

#### Aula 3-19 de setembro

#### Acesso ao FileZilla

1. Colocar credenciais de acesso

Rep. Dig

|                                                                                                    | 표 - 📓                  |                    | 🕸 🔁 📜                | E 🔍 👂   | <del>60</del>  |                                 |                                      |                   |                          |                |                              |                        |
|----------------------------------------------------------------------------------------------------|------------------------|--------------------|----------------------|---------|----------------|---------------------------------|--------------------------------------|-------------------|--------------------------|----------------|------------------------------|------------------------|
|                                                                                                    | Servidor: ftp.f        | fa.ulisboa.pt Nom  | ne de utilizador: 20 | 0231112 | Palavra-passe: | •••••                           | Porta:                               |                   | Ligação rá               | ipida 💌        |                              |                        |
| Estado: Servidor inseguro, não suporta FTP sobre TLS<br>Estado: Sessão iniciada<br>Estado: A obter a lista de pastas<br>Estado: Listagem de pastas de "/" bem sucedida<br>Estado: A obter a lista de pastas de "/public_html"<br>Estado: Listagem de pastas de "/public_html" bem sucedida |                        |                    |                      |         |                |                                 |                                      |                   |                          |                |                              |                        |
|                                                                                                    | Downloads<br>Favorites |                    |                      |         |                | Endereço remo<br>               | oto: /public_ht<br>Idir<br>Ilic_html | ml                |                          |                |                              |                        |
| Nome                                                                                                    | Tamanho                | Тіро               | Modificado           |         |                |                                 |                                      |                   |                          |                |                              |                        |
|                                                                                                    |                        |                    |                      |         |                |                                 |                                      |                   |                          |                |                              |                        |
| Nova pasta                                                                                                    |                        | Pasta de ficheiros | 23/10/2024 14:48:    | 21      |                |                                 |                                      |                   |                          |                |                              |                        |
| UC.RD.PDF                                                                                                    | 94 960                 | Chrome HTML Do     | 12/09/2024 11:02:    | 30      |                |                                 |                                      |                   |                          |                |                              |                        |
| IMG_5177.jpg                                                                                                    | 113 490                | Ficheiro JPG       | 11/10/2024 10:49:    | 59      |                |                                 |                                      |                   |                          |                |                              |                        |
| Cindex.html                                                                                                    | 1 774                  | Microsoft Edge HT  | 11/10/2024 10:51:    | 50      |                | Nome                            |                                      | Tamanho           | Тіро                     | Modificado     | Permissões                   | Proprietário           |
|                                                                                                    |                        |                    |                      |         |                | 늘<br>◙ foto.jpg<br>◙ FUC.RD.PDF | F                                    | 113 490<br>94 960 | Ficheiro JPG<br>Chrome H | 20/09/2024 12: | adfrw (0644)<br>adfrw (0644) | 4724 1003<br>4724 1003 |

💽 index.html

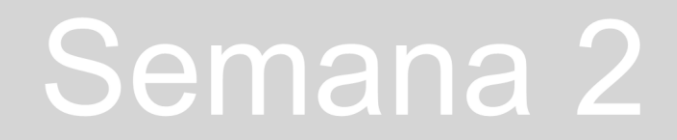

1 683 Microsoft ... 20/09/2024 12:... adfrw (0644) 4724 1003

#### Aula 3-19 de setembro

Autocad: primeiro exercício em Autocad.

Template: acadiso.dwt Criar layer "pent", definir cor. Primeiro ponto 10,10. A partir daí cada ponto passa a ser @10<0, @10<72, @10<144, @10<216, e no último fazemos "c", para dar "close" na figura.

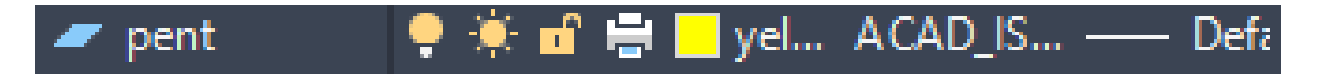

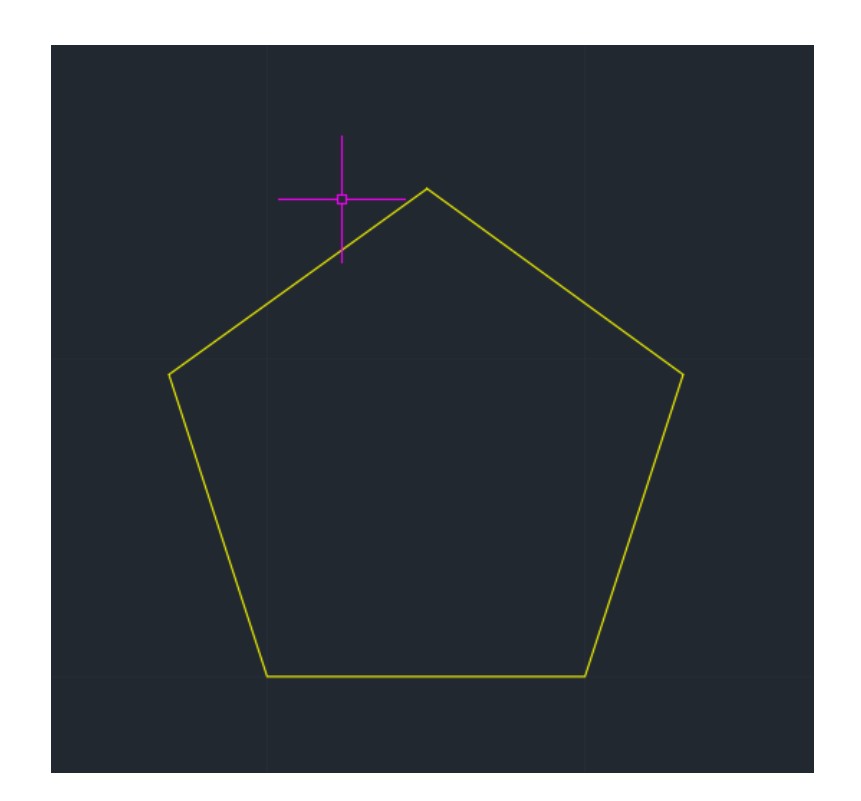

# Rep. Dig

Aula 4-20 de setembro

Comandos a ter em atenção: L- linha DTEXT- escrever texto U- undo (desfazer) M- mover ESC- escape (para não fazer uma certa ação pedida por engano) SC- scale (escala) PL- polyline (mais do que uma linha, com várias orientações, mas juntas numa só) PEDIT- editar a polyline E-erase (apagar)

Cuidados a ter com escalas! O Autocad pensa que 1 centímetro equivale a 1 milímetro, ou seja, ao pedir para fazer uma impressão à escala 1/100, o Autocad vai pensar que queremos a escala 1/1000, logo é necessário aumentar 10 vezes a janela.

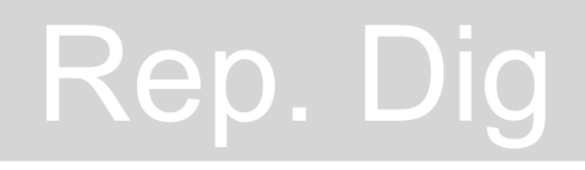

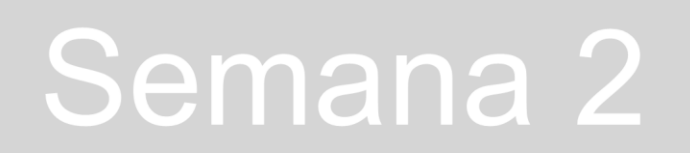

#### Aula 5-26 de setembro

Trabalho das figuras: Criar 6 layers, tentar que os seus nomes fiquem o mais curto possível para ficar mais simples. Definir uma cor por layer, que é a cor da figura geométrica. Destacar também as layers "lin aux", que fica a cinzento pois tratam-se das linhas auxiliares, e a layer "text", que fica a branco para não se confundir com quaisquer outras linhas.

No Layer Properties Manager, há vários símbolos ao lado de cada layer. No candeeiro, ligar e desligar a layer. No sol, para congelar ou descongelar a layer. No cadeado é possível trancar a layer, Color para alterar a cor da Layer. Podemos também mudar o tipo e a espessura, nos comandos mais à direita.

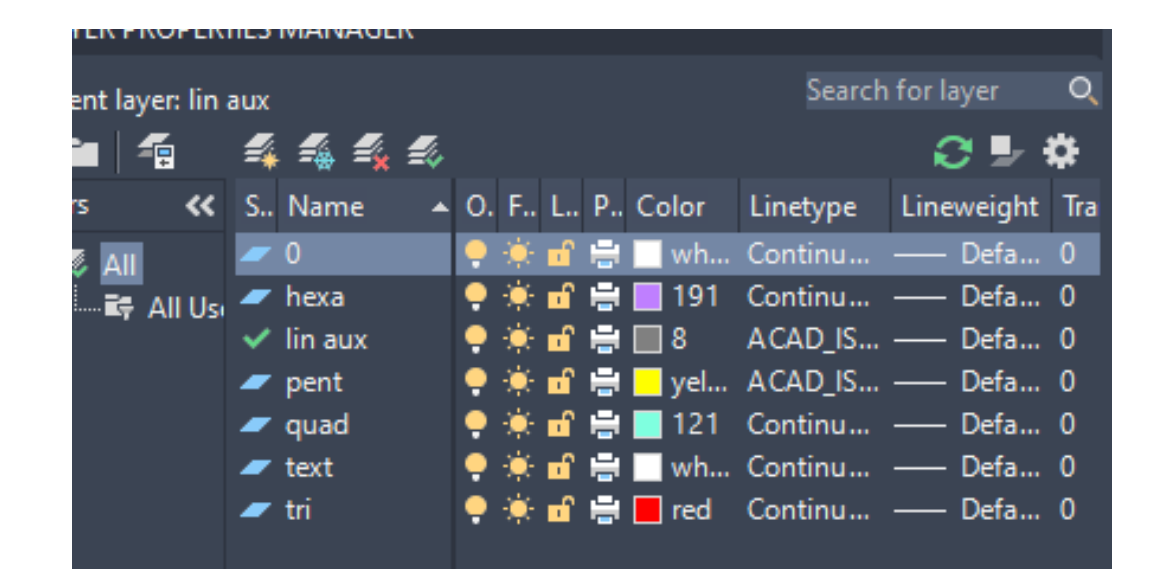

# Rep. Dig

#### Aula 5-26 de setembro

comandos: CHPROP- Change Properties; ORTHO- Permite fazer linhas apenas horizontais ou verticais; TRIM- Apara certos fins de uma linha

Continuação do trabalho do desenho dos sólidos geométricos, com destaque para o desenho em alçado dos seus vértices. Também usamos o layer "text" para escrever as coordenadas dos pontos em planta dos sólidos.

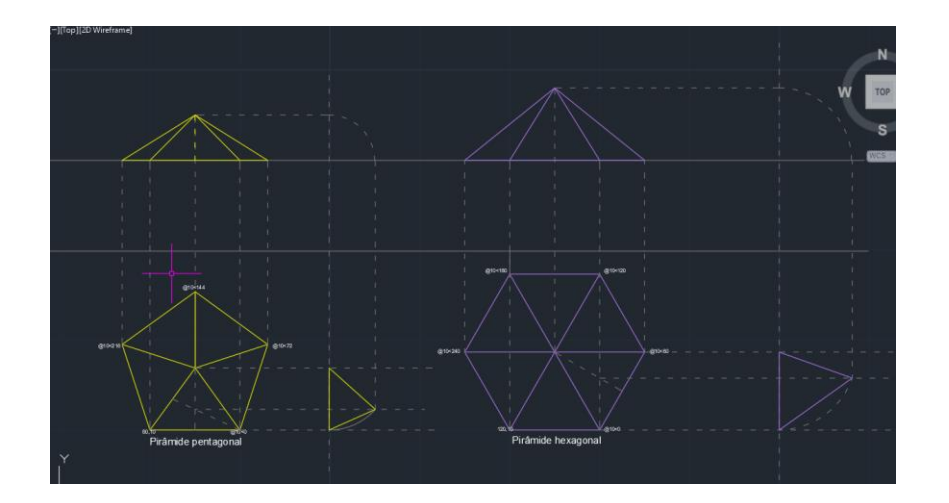

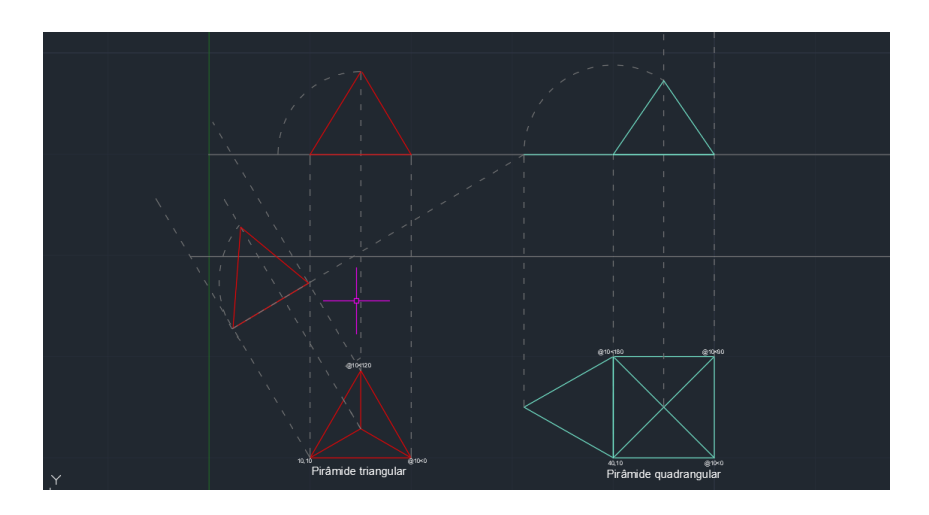

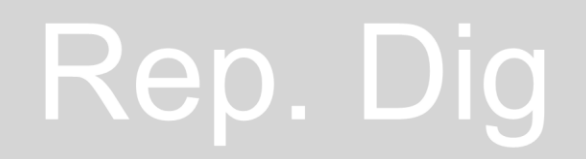

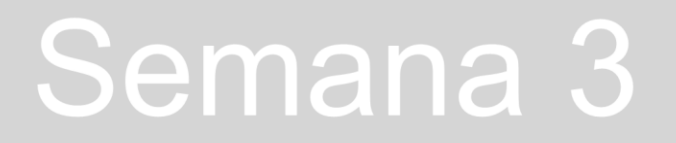

#### Aula 6-27 de setembro

\_Colocar uma imagem no Autocad (fotografia, desenho em papel) com o comando ATTACH.

Se ao colocar a imagem, não a conseguirmos ver é porque, provavelmente, ficou muito pequena. Para conseguir ver a imagem basta fazer <u>Z</u> (zoom) enter <u>EXTEND</u> (comando que dá zoom geral em tudo o que está desenhado ou inserido na folha).

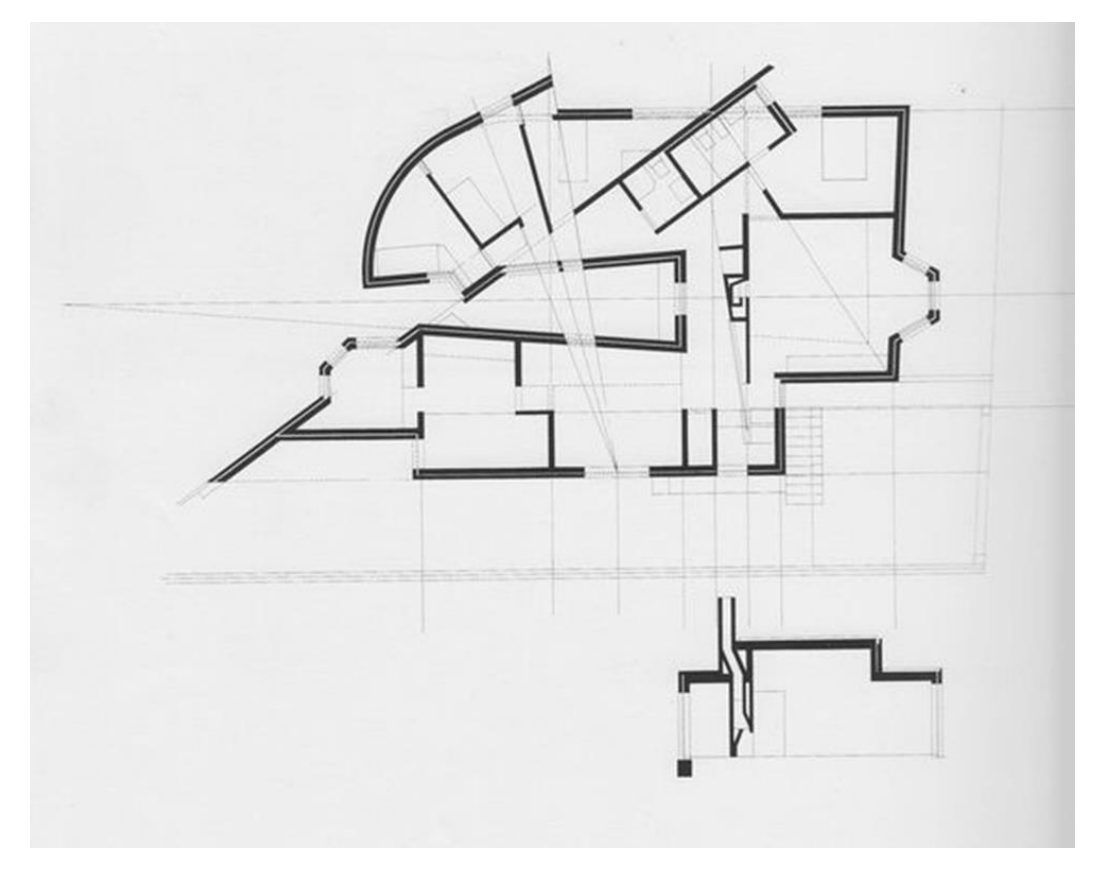

# Rep. Dig

#### Aula 6-27 de setembro

Para endireitar a imagem colada, fazemos uma linha horizontal com o <u>ORTHO ON</u>. Com o comando <u>ALIGN</u>, alinha-se com a linha na imagem, obtendo a imagem ligeiramente torcida mas com as linhas das paredes perfeitamente ortogonais, ajudando bastante o desenho da planta.

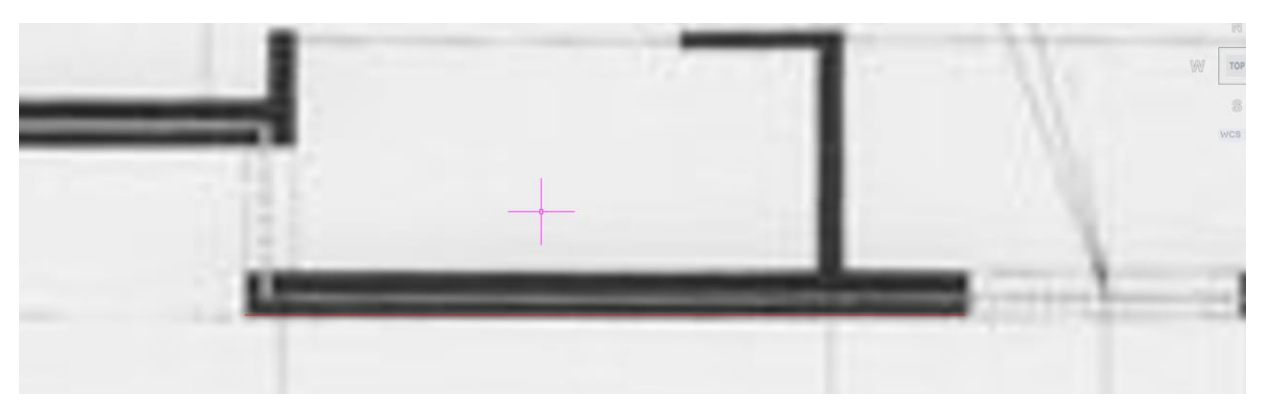

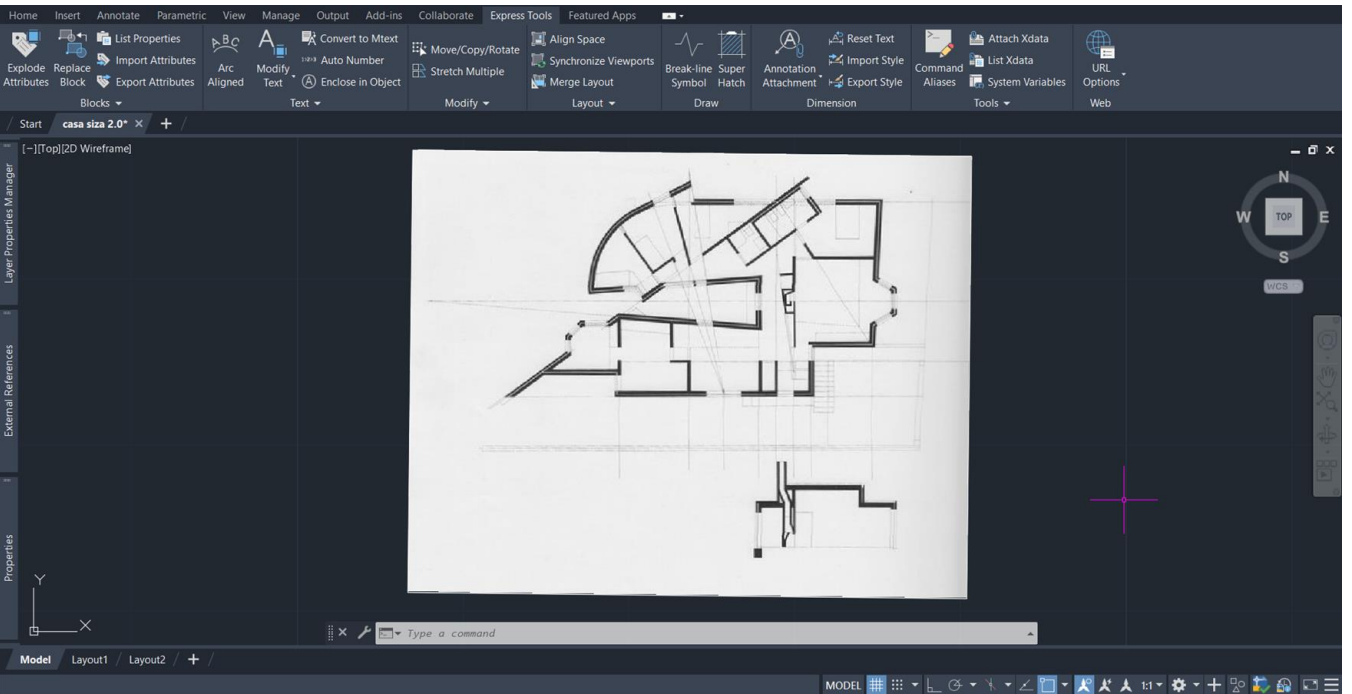

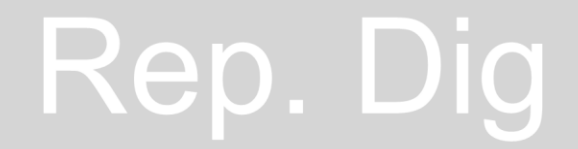

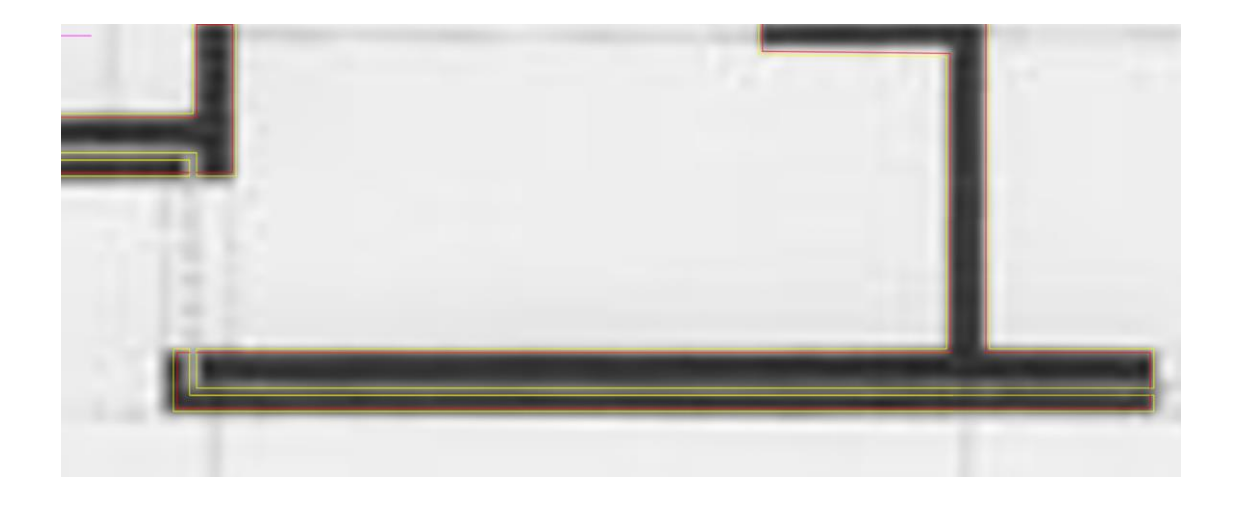

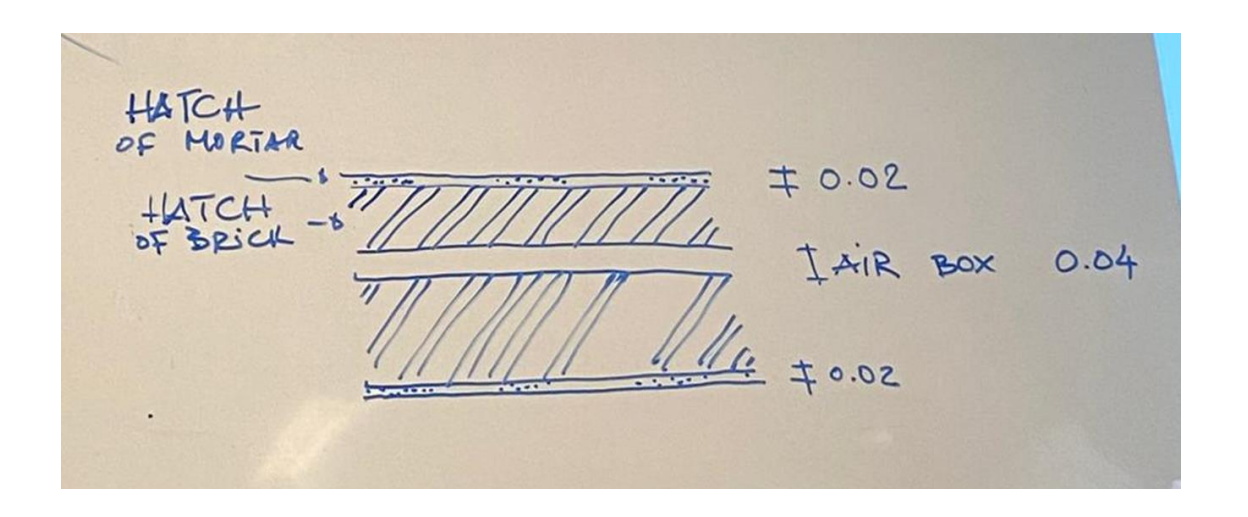

Rep. Did

#### Aula 7-3 de outubro

Início do desenho da planta da Casa António Carlos Siza. Começamos pelo desenho das paredes, que se dividem entre duas layers: paredes, a amarelo, e vistas, a vermelho. A parede vai ter sempre um total de 37 centímetros de espessura, pois como representado no esquema ao lado, dedicamos 2 centímetros ao reboco exterior e outros 2 ao interior. 7 centímetros são definidos para o lado simples da parede, 20 para o lado "duplo". Estas medidas são definidas pelo tijolo escolhido no projeto. De realçar que entre estas duas camadas de tijolo está uma caixa de ar, feita com o propósito de ventilar a parede, com 4 centímetros de espessura.

#### Aula 7-3 de outubro

importantes:

FILLET- (interseta 2 linhas que não se cruzam);

<u>OFFSET-</u>cria linhas paralelas a uma outra à distância que for pedida;

MATCHP- (MatchProperties) Muda as propriedades da linha

Options and Display- para alterar cor dos elementos do interface, nomeadamente o cursor, pois ao ser branco confundiase com a imagem de fundo.

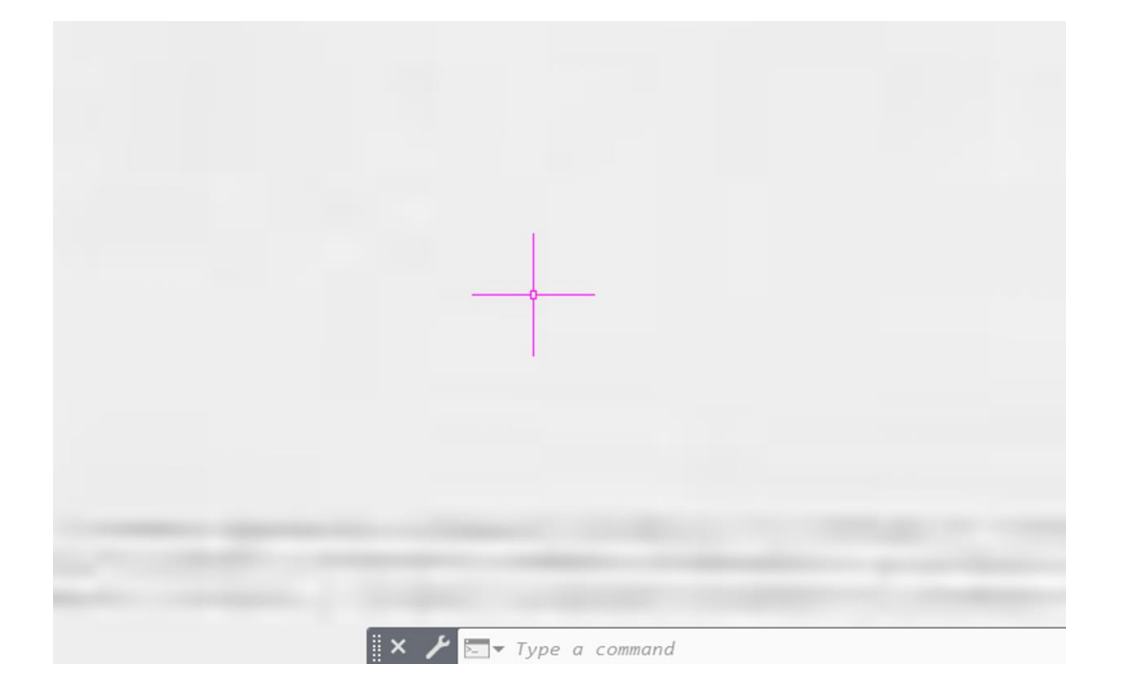

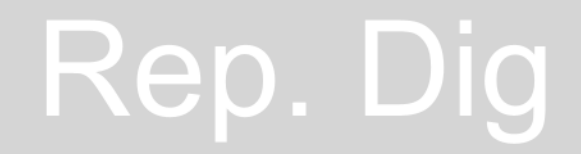

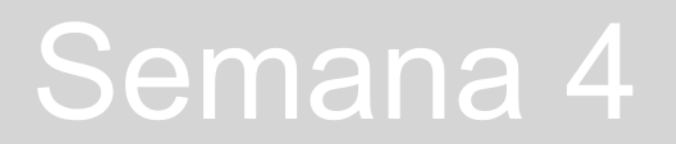

#### Aula 8-4 de outubro

Continuação da planta.

Comandos:

POLYGON- Faz um polígono;

<u>ROTATE-</u> Ao selecionar o objeto este comando roda-o da maneira desejada;

BREAK- "Parte" a linha num sítio escolhido;

JOIN- Junta dois objetos num só;

<u>COPYCLIP-</u>Copia um desenho de outro ficheiro para o nosso;

PASTECLIP- Cola o desenho do outro ficheiro para o nosso;

STRETCH- Para "apertar" a medida numa dimensão só;

<u>GROUP</u>- Agrupa linhas

EXPLODE- "Explode" as linhas criadas num determinado grupo;

<u>CIRCLE-</u> cria uma circunferência a partir dum certo ponto.

# Rep. Dig

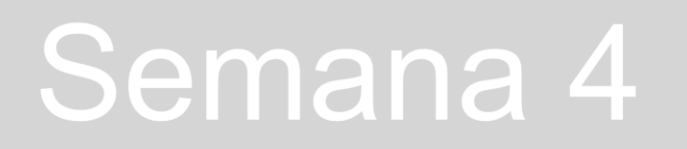

#### Aula 8-4 de outubro

Para o desenho das loiças da casa de banho, acedemos ao centro de downloads da empresa de loiças sanitárias Roca, em <u>https://www.roca.pt/area-</u> <u>profissional/centro-de-downloads</u>. Serão necessários uma sanita, um lavatório, um bidé, uma base de duche e uma banheira, que depois serão colocados nas zonas das casas de banho.

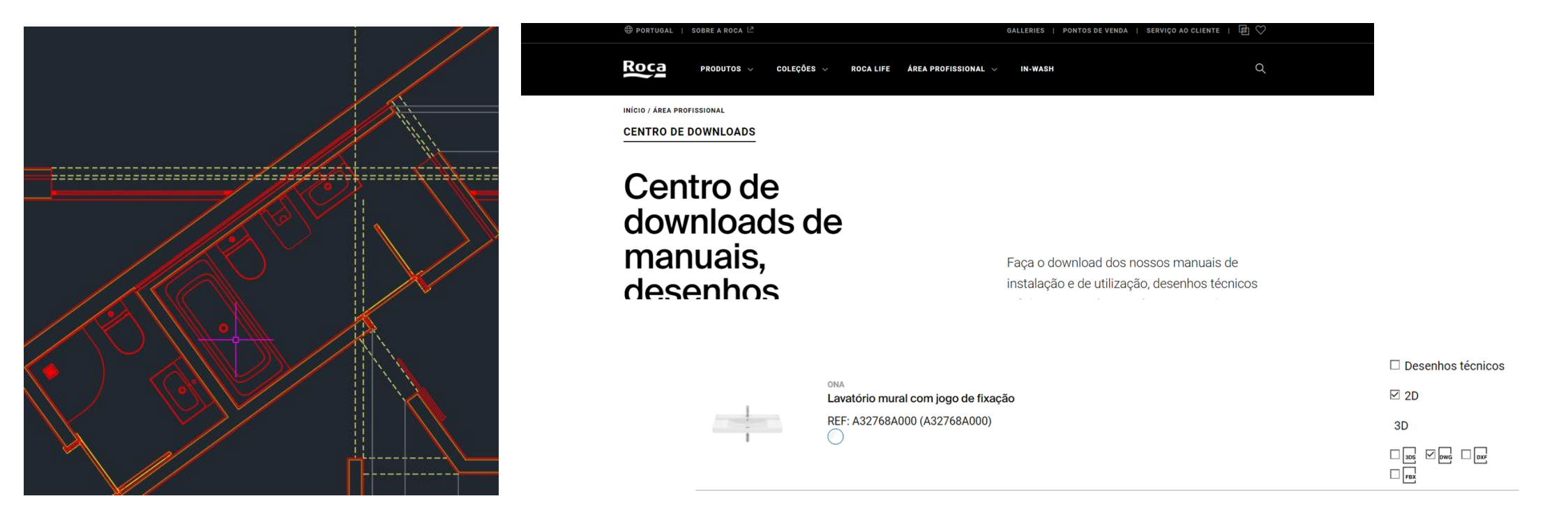

# Rep. Dig

#### Aula 9-10 de outubro

Início do desenho das portas. Criámos duas layers diferentes, uma Portas 1/1 e outra Portas 1/100. O desenho das janelas sofre desta mesma divisão.

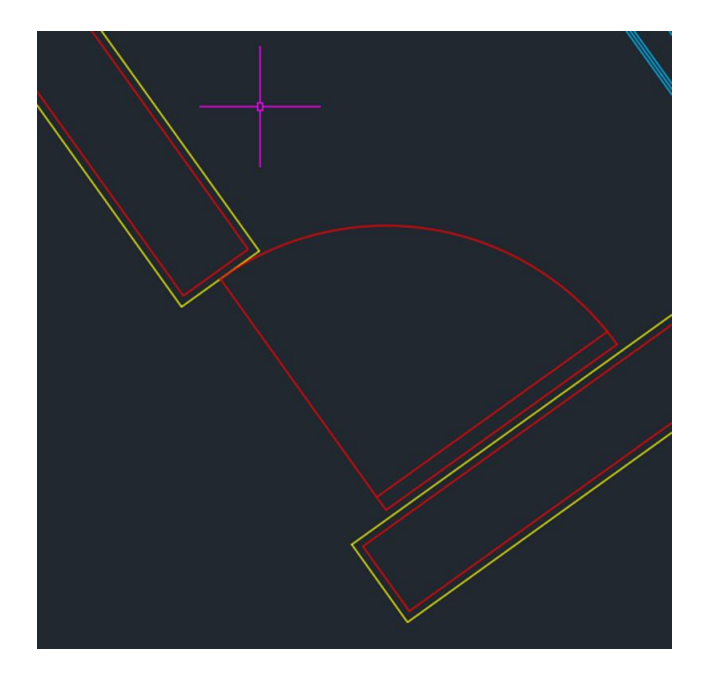

Porta 1/100

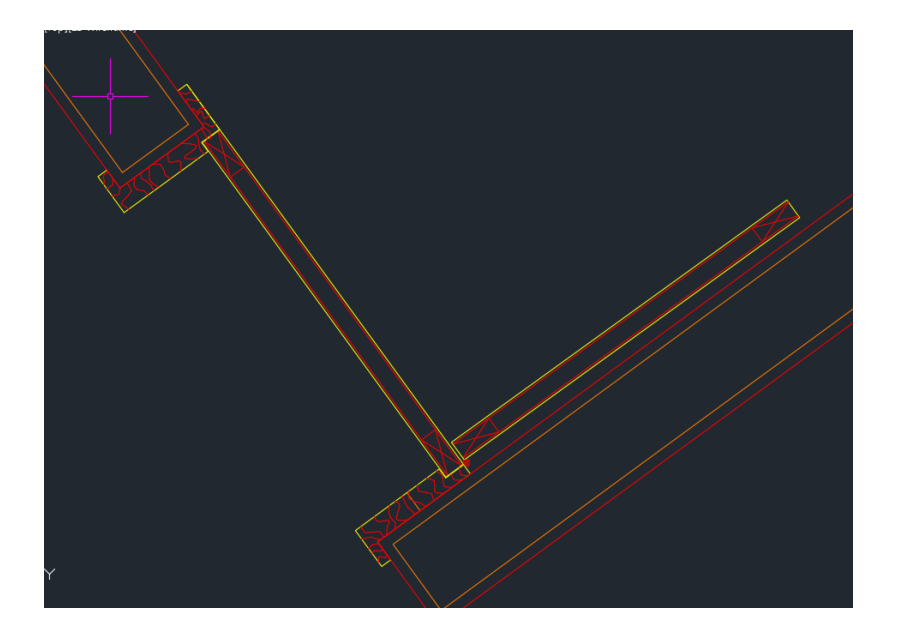

Porta 1/1

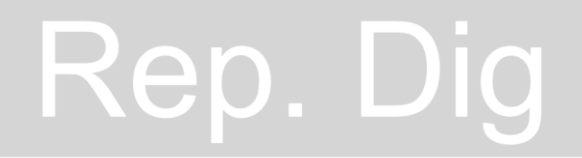

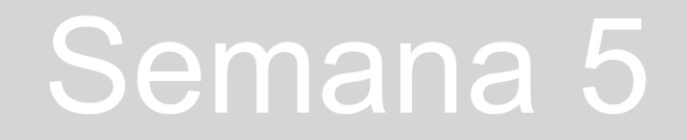

#### Aula 9-10 de outubro

Desenho das portas a 1/1 e inicio do desenho da janelas a 1/100

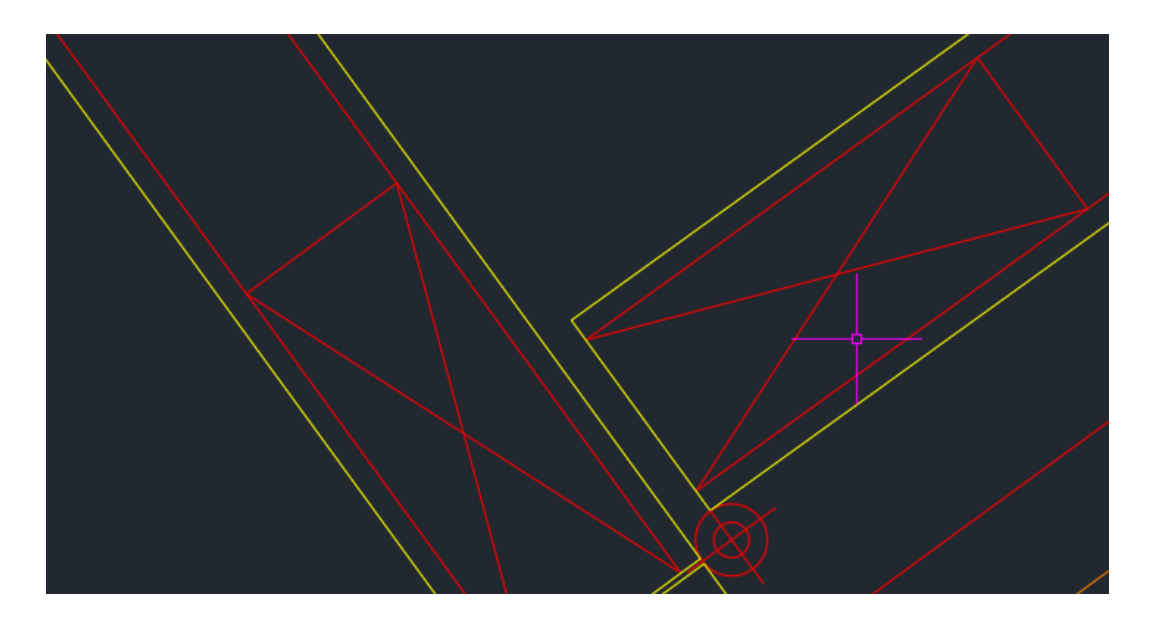

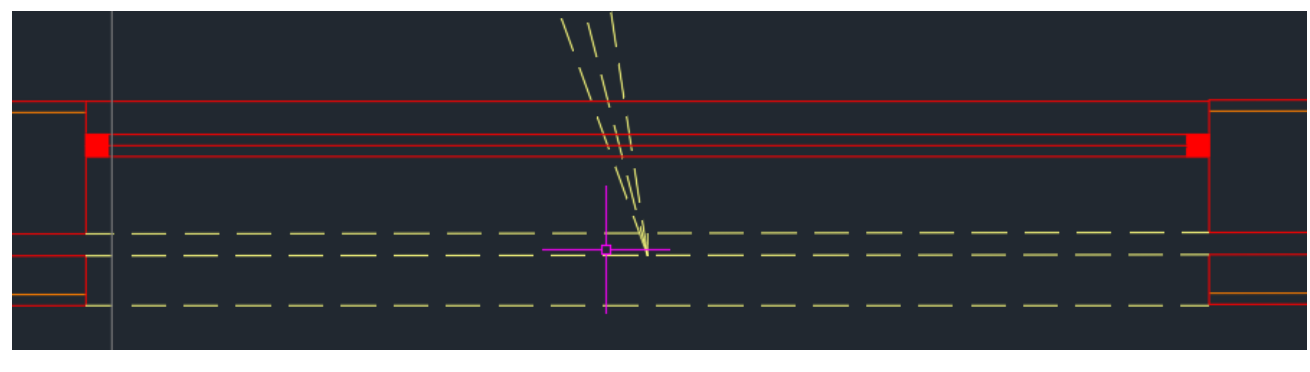

Janela 1/100

# Rep. Dig

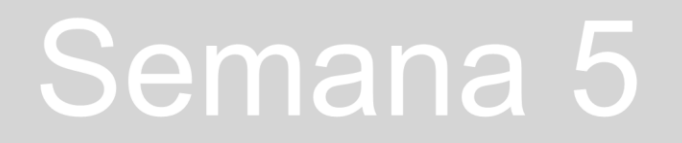

#### Aula 9-10 de outubro

Aplicação de Hatches. Hatch ANSI32 para os tijolos, ANSI37 para os ladrilhos do chão da cozinha e das casas de banho, ARSAND usado no reboco. Hatch sólido como por exemplo usado nas portas 1/100.

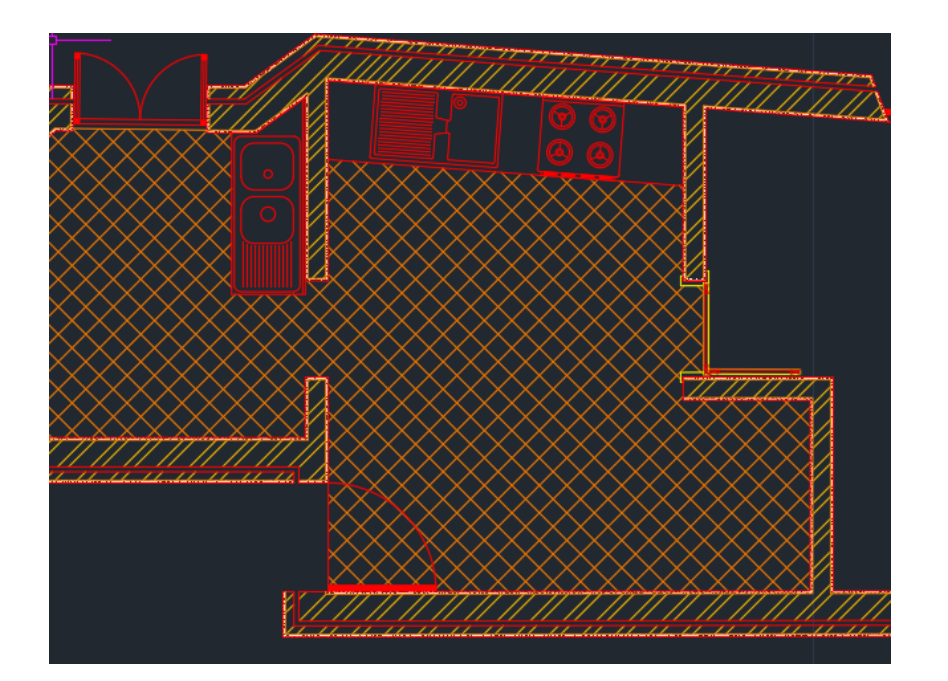

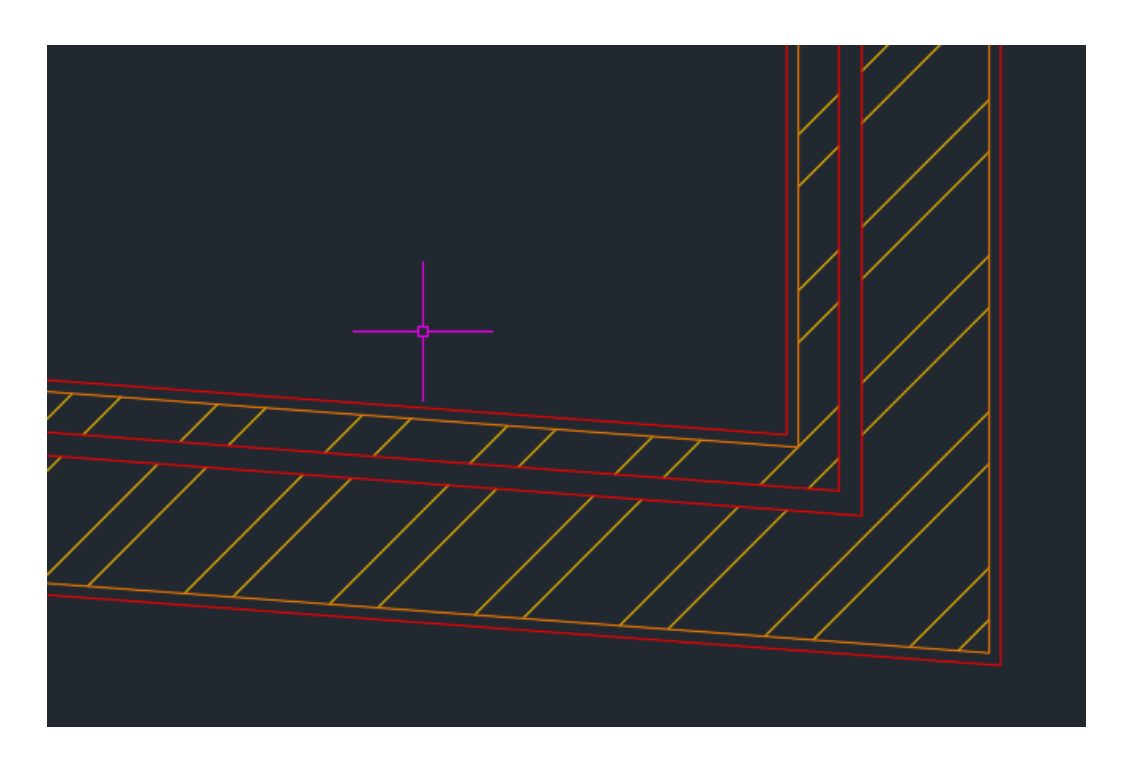

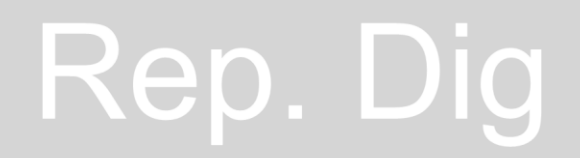

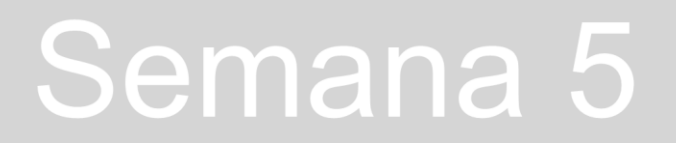

#### Aula 10- 11 de outubro

Início do desenho no Layout 1, para entrega.

#### Layout 1- Papel

<u>Page Setup Manager</u>- onde selecionamos tamanhos das folhas <u>MVIEW-</u> Permite abrir uma nova janela com um desenho novo <u>VPLAYER-</u> Permite ligar e desligar certas layers

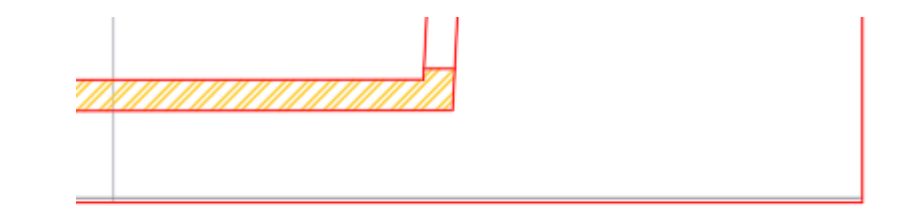

| Rui Miguel . 20231112            |                      |
|----------------------------------|----------------------|
| Casa António Carlos Siza         | página 1/2           |
| 17/10/2024                       |                      |
| Planta e pormenores construtivos | Esc. 1/100, 1/5, 1/1 |

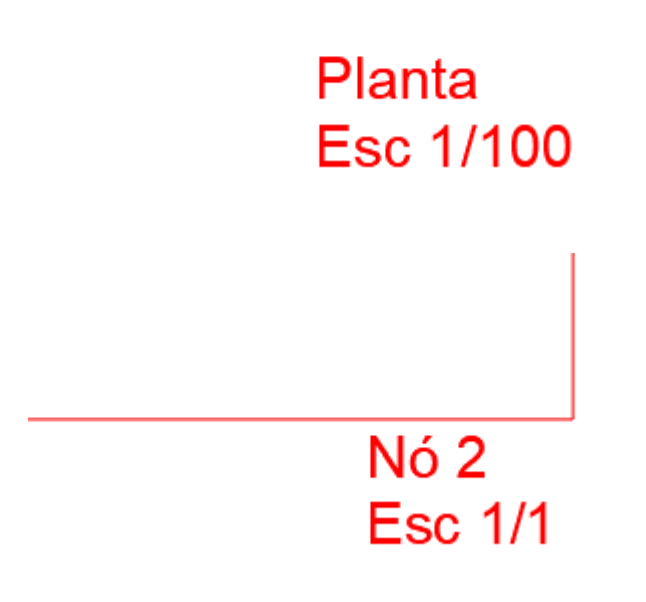

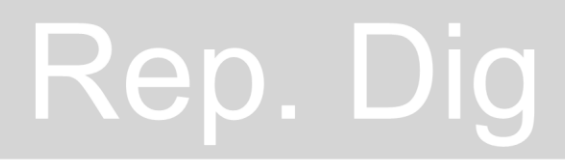

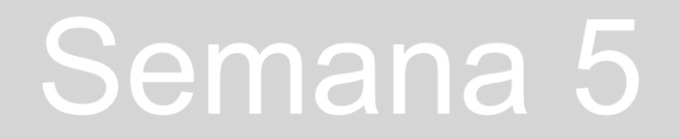

#### Aula 10- 11 de outubro

Desenho das escadas, e continuação do desenho das portas e janelas do resto da casa.

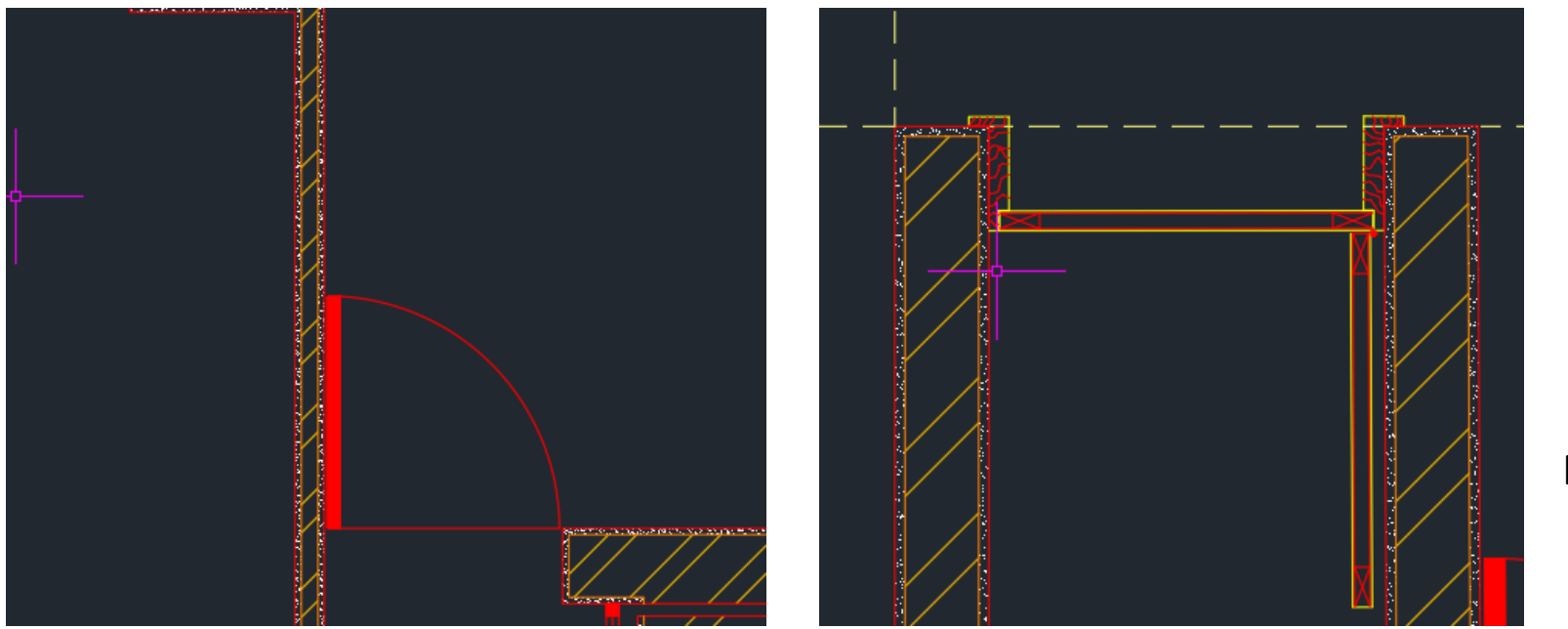

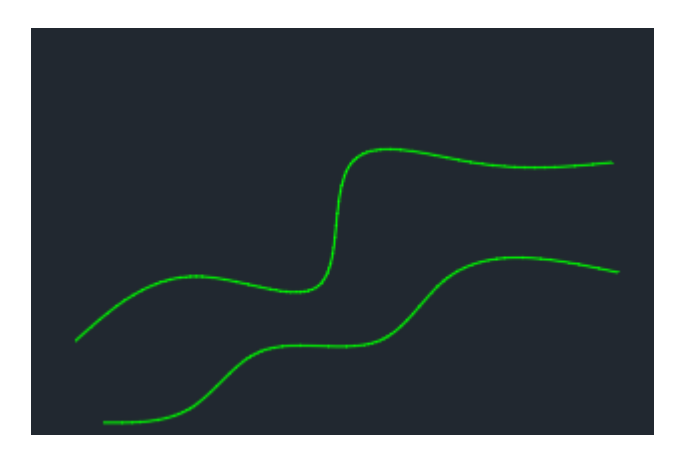

Padrão dos veios da madeira usando o spline

# Rep. Dig

#### Aula 11- 17 de outubro

Continuação do desenho da janela a 1/1.

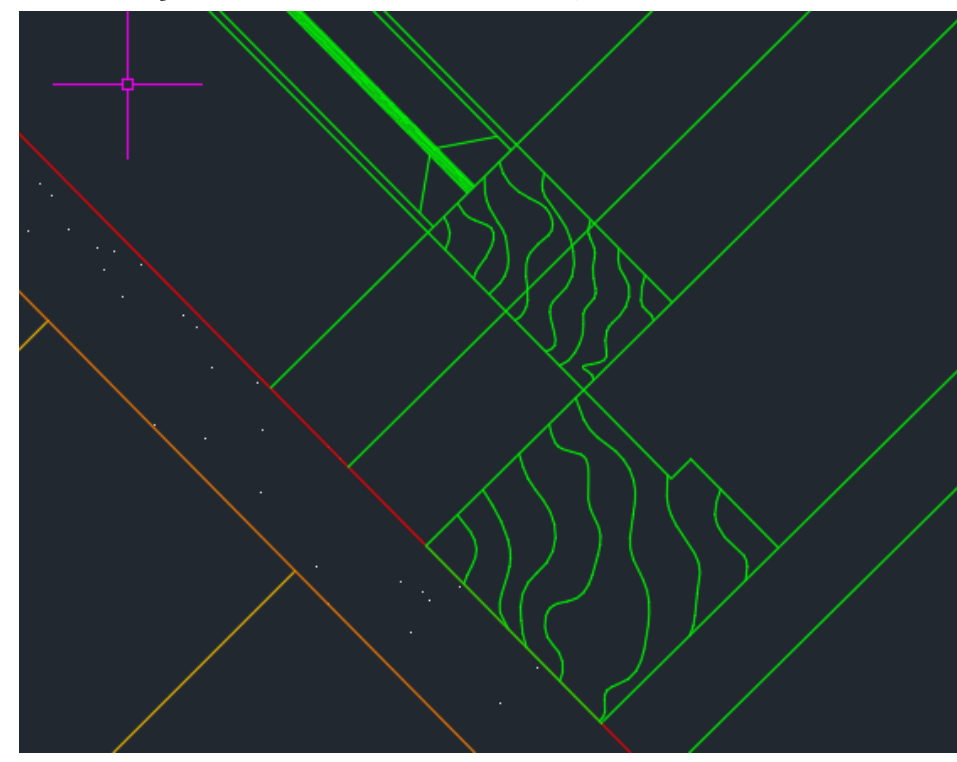

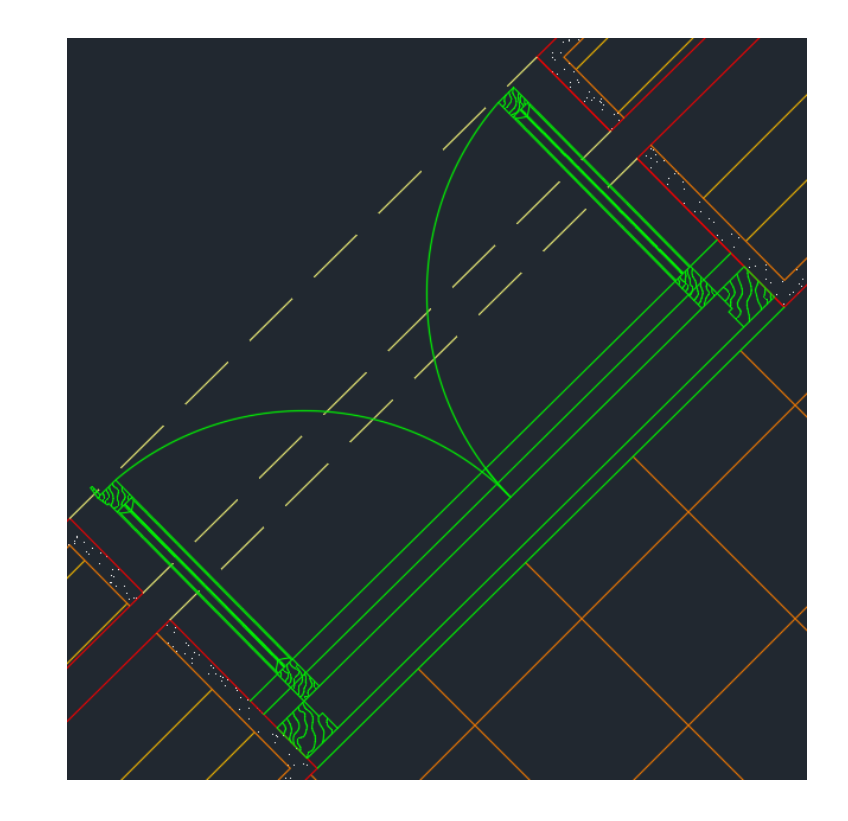

# Rep. Dig

#### Aula 11- 17 de outubro

Adição de elementos distintivos na planta, entre os quais os

eletrodomésticos na

# Rep. Dig

#### Aula 12-18 de outubro

Criar a Layer "cotas" para ajudar no Paper Space. Juntamente comandos <u>DIMLIN, DIMALI, DIMANG, DIMRAD, DIMSTYLE</u>, cotar linhas, linhas não paralelas à distância que queremos cotar, ângulos, radianos. O DIMSTYLE serve para editar o estilo com que se faz estes apontamentos

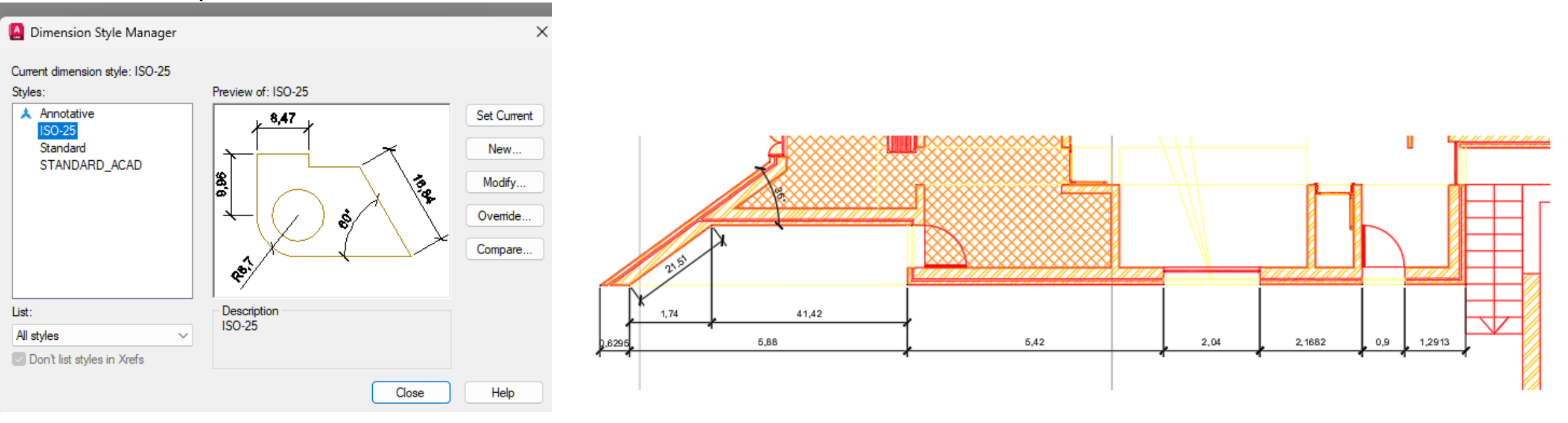

# Rep. Dig

#### Aula 12-18 de outubro

Rep. Dig

Comando <u>PLOT</u>: Antes de mandar imprimir, através deste comando é possível editar as cores, espessura dos traços, o tamanho da folha, a qualidade da impressão.

| Plot - Layo     | out1                                                                           |           |                                                                                                    |                              |                             |  |  |  |
|-----------------|--------------------------------------------------------------------------------|-----------|----------------------------------------------------------------------------------------------------|------------------------------|-----------------------------|--|--|--|
| Page setup      |                                                                                |           |                                                                                                    | Plot style table             | e (pen assignments)         |  |  |  |
| Name:           | <none></none>                                                                  |           | ~ Add                                                                                                    | acad.ctb                     | × 1                         |  |  |  |
| Printer/plotter | r                                                                              |           |                                                                                                    | Shaded viewpo                | ort options                 |  |  |  |
| Name:           | 💾 None                                                                         |           | ✓ Properties                                                                                                    | Shade plot                   | As displayed                |  |  |  |
| Plotter:        | None                                                                           |           |                                                                                                    | Quality                      | Normal                      |  |  |  |
| Where:          | Not applicable                                                                 |           | The second second second second second second second second second second second second second second second se | DPI                          |                             |  |  |  |
| Description:    | The layout will not be plotted unless a new<br>configuration name is selected. | w plotter | 11<br>M                                                                                                    | Plot options                 | Plot options                |  |  |  |
| Plot to file    | 2                                                                              |           | <u> </u>                                                                                                    | Plot in ba                   | Plot in background          |  |  |  |
| aper size       |                                                                                |           | Number of copies                                                                                                | Plot objec                   | ct lineweights              |  |  |  |
| ISO A1 (594     | 4.00 x 841.00 MM)                                                              |           | V 1 A                                                                                                    | Plot trans                   | sparency                    |  |  |  |
|                 |                                                                                | -1.       |                                                                                                    | Plot with pape               | piot styles<br>rispace last |  |  |  |
| lot area        |                                                                                | Plot sc   | ale                                                                                                    | Hide pape                    |                             |  |  |  |
| What to plot:   |                                                                                | - Fit f   | to paper                                                                                                    | Plot stam                    | Plot stamp on               |  |  |  |
| Layout          | ~                                                                              | Scale:    | 50:1                                                                                                    | Save char                    | nges to layout              |  |  |  |
| lot offset (or  | rigin set to printable area)                                                   |           | 1 mm ~ =                                                                                                    | Drawing orient               | tation                      |  |  |  |
| x: 0.00         | mm Center the plot                                                             |           | 1 unit                                                                                                    | OPortrait                    |                             |  |  |  |
| 0.00            |                                                                                |           |                                                                                                    | <ul> <li>Landscap</li> </ul> | e 🕽                         |  |  |  |
| Y: 0.00         |                                                                                |           |                                                                                                    |                              |                             |  |  |  |
| Y: 0.00         | mm                                                                             |           | Scale lineweights Apply to Layout                                                                               | OK Cance                     | le-d                        |  |  |  |